## **PowerSchool**

Parent-Teacher Conference Scheduling

| 1. Visit <a href="https://powerschool.tesd.net/public">https://powerschool.tesd.net/public</a> and log in with your PowerSchool user name and password. If you have forgotten your user name or password, you may click "Forget Username or Password?" to retrieve them.                                                                    | <ul> <li>2. On the Start page, click on Student Information from the Navigation menu on the left.</li> <li>In the center of the page under bus information, a Parent Conference section will be listed containing a hyperlink, username and password. **Make note of the username and password on this page.</li> <li>Click on the Parent Conference hyperlink. A new browser tab will open.</li> </ul>                                                                                                    |
|----------------------------------------------------------------------------------------------------|----------------------------------------------------------------------------------------------------|
| Sign In     Create Account       Username     I       Password     I                                                                                                    | Student 1         Student 2         Student 3         Student 4         Student 5         Student 6         Student 7         Student 8         Student 8         Student 7         Student 8         Student 1         Student 1         Student 2         Student 2         Student 2         Student 2         Student 2         Student 2         Student 2         Student 2         Student 2         Student 2         Student 2         Student 2         Student 2         Student 2         Student 2 <t< td=""></t<>                                                                                                    |
| Forgot Username of Password?                                                                                                    | Image: School Information       From/To       School       Bus Number       Route Number       Description         Image: School Information       School Information       37       37       DRADFORD         Image: Student Information       Preferences       With the second second s |
| <ul> <li>In the PTC Wizard log in screen, enter your assigned username and password (found in the Parent Conference section on your PowerSchool &gt; Student Information area). Click Sign In. Please do not click on the Google sign in.</li> <li><u>Note</u>: You will only need to log in once if you have multiple children.</li> </ul> | <ul> <li>4. The PTC Wizard conference scheduling software will launch.</li> <li>Please follow the online prompts to schedule your conference(s). When finished, you will receive an email confirmation of your scheduled conference(s).</li> </ul>                                                                                                    |
| Valley Forge Middle School      Parent sign in      Username Password      Sign in      OR SIGN IN WITH      Gogle     Microsoft      -> Eorgot Password                                                                                                    |                                                                                                    |